## Respond to an Ancillary Review Request

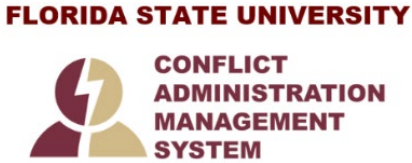

This guide is designed to aid in the process of responding to an **Ancillary Review Request** in the CAMS module. For further assistance, please contact the CAMS Help Desk at <u>CAMS@fsu.edu</u>.

## **Respond to an Ancillary Review Request**

If you are assigned to perform an ancillary review, you will receive an Outlook email notification<sup>1</sup>. The request will also appear in your Dashboard *My Inbox*. Follow these steps to submit your response:

- 1. Open the record to be reviewed by clicking on the hyperlink in the Outlook email notification.
- 2. Review the information contained in the Request by clicking on **View Certification** on the left navigation pane. Refer to CAMS Reviewer's Guide in the Help Center as needed. Once you have completed your review, exit the certification to return to the workspace.

|                                                                                                    | Dashboard                                           |                |                                                                             | COI                                            |                            |         |           |                                                           |                                                                                             |  |
|----------------------------------------------------------------------------------------------------|-----------------------------------------------------|----------------|-----------------------------------------------------------------------------|------------------------------------------------|----------------------------|---------|-----------|-----------------------------------------------------------|---------------------------------------------------------------------------------------------|--|
| D                                                                                                    | Disclosures                                         | Requests       | Certifications                                                              | Plans                                          | Triggering Events          | Reports | Meetings  | Help Center                                               |                                                                                             |  |
| Coll > Certifications > Staff Certification for Rebecca Simms           Administrative<br>Review         Certification rested date:         Discloser: Rebecca Simms           Certification created date:         Intel of the second date:         Discloser: Rebecca Simms           Certification created date:         Intel of the second date:         Discloser: Rebecca Simms           Introduct         Certification for Rebecca Simms         Discloser: Rebecca Simms           Certification created date:         Introduct         Review           Introduct         Review type: Distributed Review         Discloser: Rebecca Simms           Discloser's department:         CAUS Department:         CAUS Department:           Introduct         How of the view         Review Complete         Discloser's department:           Next Steps         Administrative<br>Review Complete         Review Complete         Review Complete |                                                     |                |                                                                             |                                                |                            |         |           |                                                           |                                                                                             |  |
| Vi<br>Subm<br>Add C                                                                                                    | ew Certification<br>nit Ancillary Review<br>Comment | Histo<br>Filte | ry Review I<br>r by O Activity<br>Activity<br>Managed Anc<br>Profile Update | Clarificatio<br>Requester<br>nformation<br>, v | Clarification<br>Requested |         | ۹ + Add I | Rær X Clear All<br>Author<br>Key, Diana<br>Simms, Rebecca | <ul> <li>✓ Activity Date</li> <li>11/18/2021 8 51 AM</li> <li>11/17/2021 9 58 AM</li> </ul> |  |

<sup>&</sup>lt;sup>1</sup> CAMS uses the Business Email data from OMNI HR for sending notifications, regardless of which address is checked as Preferred.

3. From the workspace, click on the **Submit Ancillary Review** on the left navigation pane.

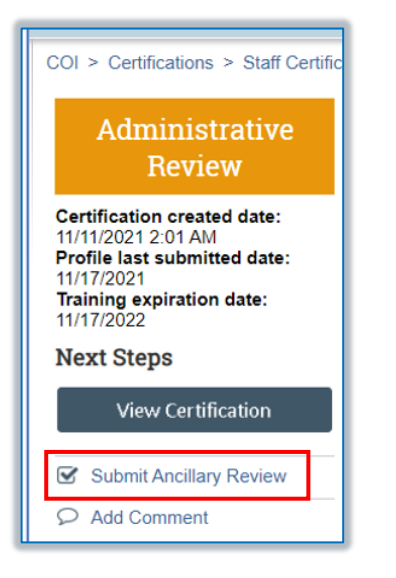

- 4. On the Submit Ancillary Review form:
  - **Q1:** Check the box beside your name.
  - **Q2:** Select Yes to approve this transaction or No to deny it.
  - **Q3:** If you chose No in Q2, add a comment on why it was rejected. If you chose Yes in Q2, comments are optional.
  - **Q4:** Add supporting documents as needed.

| omit Ancillary Review   |                          |                             |              |              |                       |    |
|-------------------------|--------------------------|-----------------------------|--------------|--------------|-----------------------|----|
|                         |                          |                             |              |              |                       |    |
| * Select the review     | v you are submitting:    |                             |              |              |                       |    |
| Organization            | Person                   | Review Type                 | Required     | Instructions | Instruction Documents |    |
|                         | Judy Jones (approver1)   | Department or College       | yes          |              |                       |    |
|                         | ated your review of this | ortification and/or provid  | od input if  | noodod2      |                       |    |
| O Yes O No <u>Clear</u> | i interview of this i    | certification and/or provid | ea input, ii | needed?      |                       |    |
|                         |                          |                             |              |              |                       |    |
| Comments:               |                          |                             |              |              |                       |    |
|                         |                          |                             |              |              |                       |    |
|                         |                          |                             |              |              |                       |    |
|                         |                          |                             |              |              |                       |    |
|                         |                          |                             |              |              |                       |    |
|                         |                          |                             |              |              |                       |    |
|                         |                          | 10                          |              |              |                       |    |
|                         |                          |                             |              |              |                       |    |
| . Supporting docum      | ients:                   |                             |              |              |                       |    |
| + Add                   |                          |                             |              |              |                       |    |
| Name                    |                          |                             |              |              |                       |    |
| There are no items      | to display               |                             |              |              |                       |    |
|                         |                          |                             |              |              |                       |    |
|                         |                          |                             |              |              |                       |    |
|                         |                          |                             |              |              |                       |    |
|                         |                          |                             |              |              |                       |    |
|                         |                          |                             |              |              |                       | ок |

Click OK at the bottom of the page.

5. Log out.